## **Internet Banking**

μ

How to Register

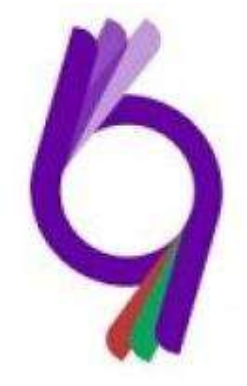

January, 2020

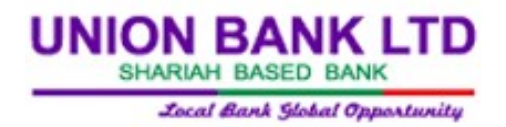

## **Information and Communication Division**

INTERNET BANKING

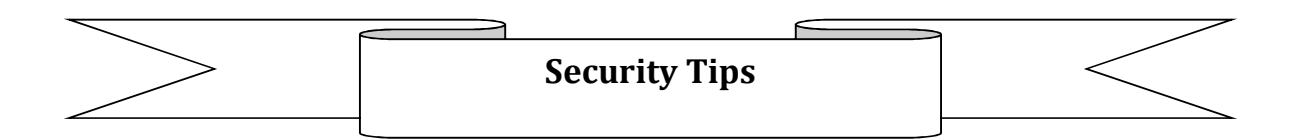

Internet banking makes it quick, easy and convenient for you to manage your finances. No matter where you are or what time it is, you can check your balance and transfer funds all with a few simple clicks on your mouse or taps on your smartphone with Internet banking.

# Security Tips??

The most three (03) important security measurements are:

- Always use a **computer** or **device** that you trust.
- Always **log out** after finishing an online banking session.
- In case of **suspicious activity** please contact UBL Support team immediately.

\*\*\*No matter where you go, you can manage your money online with confidence and security with Union Bank Limited Internet Banking \*\*\*

<u>Go green & Save your time!</u>

Union Bank Limited

UBL

## **1. Registration Process:**

#### **Registration Process:**

Please go to the Union Bank limited Internet Banking login page and click <u>http://ibanking.unionbank.com.bd/</u> if you are a new user then click "<u>Not registered? Please</u> <u>sign up here...</u>" for new registration.

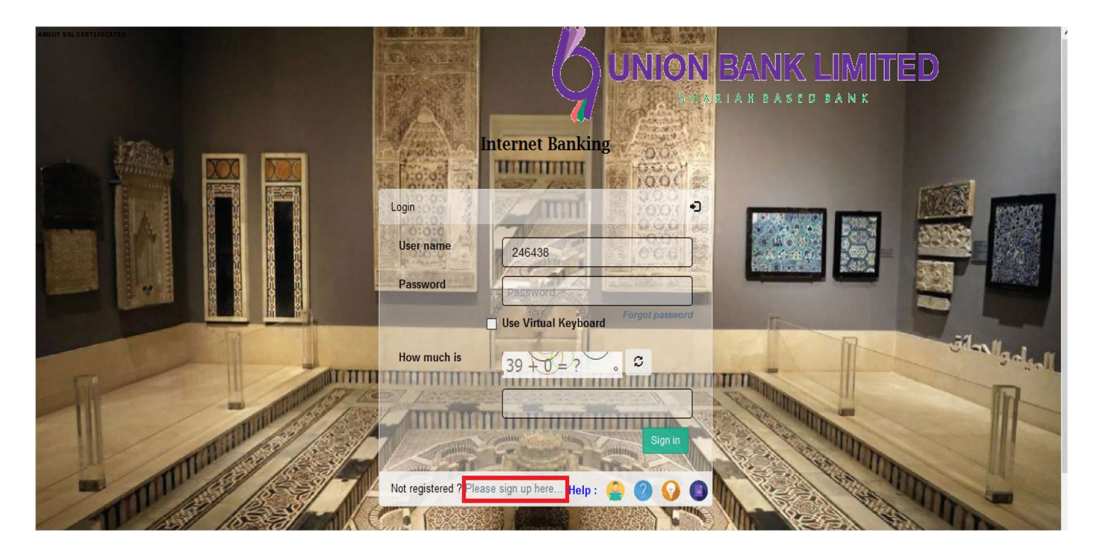

Figure 01: UBL IB Homepage

## Information for completing the Registration Process:

- Input Account Number (UBL Mudaraba Savings/Al Wadiah Current Account)
- CIS ID According to your Account Number (Please ask from respective Account Opening Branch)
- A valid E-mail Id registered with bank (Must be Linked in CBS)

Page 2 of 8

An updated Mobile Number registered with bank (Must be Linked in CBS)
 Then put Captcha result and press **Register**.

| UBL INTO                                                                                                    | iter banking                            |
|----------------------------------------------------------------------------------------------------|-----------------------------------------|
| Ke                                                                                                    | gistration                              |
| Instructions for Registration                                                                                                    | Register Now                            |
| P Account Number : must be an active account number of Union Bank Limited                                                                                           | Account Number(Only Demand Deposit)     |
| I⊅ Username : must be unique (the customer id of provided account) .<br>I⊅ Email Address : should be a valid email address through which internet banking will send | Username (Customer Id)                  |
| various emails to you.                                                                                                    | Email                                   |
| Mobile Number : must be a valid mobile number with 11 digits (e.g. 01XXXXXXXXXX).     Internet hanking will send various sms to you using this number               | Mobile Number                           |
| Credit Card No : If you have a credit card from Union Bank Limited, write down the card                                                                             |                                         |
| number (optional).                                                                                                    | Credit Card No (if any)                 |
| L/ Captena Result : Write down the summation of numbers from image box. Refresh if<br>necessary.                                                                    | ≈ -25 +2 ± 2 € 0                        |
|                                                                                                    | Captcha Result                          |
|                                                                                                    | Register                                |
|                                                                                                    | Already registered? Please sign in here |
|                                                                                                    |                                         |

### Figure 02: Register Now

## **Registration Successful Process:**

Once you have clicked Register button you will find the below page (Figure 03) that showing you have successfully registered to our Internet Banking facility.

And also find a message that "An email was sent to" your given email (at the time of registration) where you will find a Reference number. Please take the Reference No and get back to respective UBL Branch where you have opened the Account.

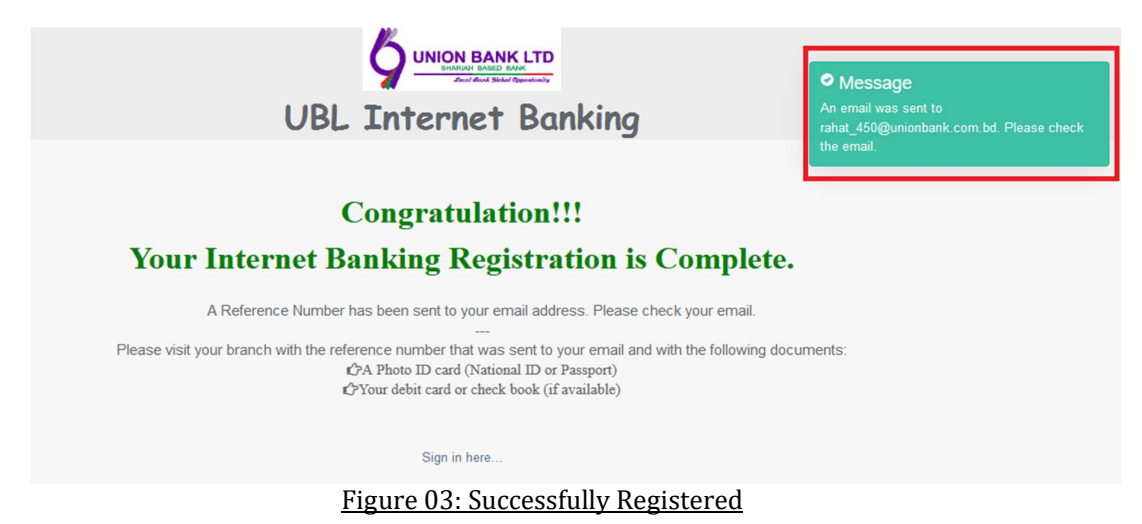

- A reference number is sent to the provided valid e-mail ID of the user. The user should download & print the pdf form from Internet Banking section of Union Bank Limited official website or collect the form from respective branch, fill it up properly & put the user information & reference number in that form.
- > With the properly filled up form, submit it to the IB officer of the branch.
- 1. Once your User has been activated, an email will be sent to Client email address along with User Name & Password.

| Image: Constraint of the second state of the second state of the second sta | ,                                                    |
|----------------------------------------------------------------------------------------------------|------------------------------------------------------|
| Des Value I Contemporate 1555                                                                                                    |                                                      |
| Dear Valued Customer ranatoo,                                                                                                    |                                                      |
| Your Internet Banking user has been activated based on registration.                                                                                                    |                                                      |
| Please login with below credentials:<br>User: rahat555                                                                                                    |                                                      |
| Password: D'2R*h5x                                                                                                    |                                                      |
| Thanks for banking with Union Bank Limited.                                                                                                    |                                                      |
| Best regards,<br>Union Bank Limited<br>EMAIL DISCLAIMER: The contents and any attachment of this email are confidential and legally privileged. It is intended solely for recipient or recipient<br>and/or expose of any part of the content of this e-mail and/or attachment by not intended recipient is fully unauthorized and unlawful. If you have receiv<br>mail by mistake please notify the sender immediately. Also note that any view or opinion presented in this e-mail is solely responsibility of the author ar<br>necessarily represent the Union Bank Limited. We strongly suggest that you should do the needful against virus while checking e-mail and/or attachmen<br>Bank Limited bears no liability for any harm caused by any malicious code or virus transmitted by this e-mail.                                                                                                    | ts. Any use<br>ed this e-<br>Id do not<br>nts, Union |
|                                                                                                    |                                                      |
|                                                                                                    |                                                      |

INTERNET BANKING

UBL

2. Client can login now with their USER NAME & PASSWORD from Internet banking website (<u>http://ibanking.unionbank.com.bd</u>).

Figure 10: User Activation Mail

| ABOUT SSL CERTIFICATES                                                                                                    |                              | 100 E.S. Co.S.                          |       |                                                                    |
|----------------------------------------------------------------------------------------------------|------------------------------|-----------------------------------------|-------|--------------------------------------------------------------------|
|                                                                                                    |                              |                                         | D     | Message Please do not modify the URL. This may block your account. |
|                                                                                                    | Login                        | rnet Banking<br>October<br>10.000<br>-0 |       |                                                                    |
|                                                                                                    | User name<br>Password        | 246438                                  |       |                                                                    |
|                                                                                                    | How much is                  | e Virtual Keyboard $6 + 2 = 2$          | IIIII | Sil-Nigolani                                                       |
| - The state of the state of the |                              | Sign in                                 |       |                                                                    |
| 1/2/1                                                                                                    | rvot registered ? Please sig | n up nere Help : 😴 🕐 🐶 💿                |       | Vo assault the this may block your account:                        |

Figure 11: First time login with temporary password

3. After clicking "Sign in" you will be asked to give a secured PIN NUMBER of 6 Digit, which is very confidential and please remember the given PIN NUMBER because you will have asked to put the given PIN NUMBER every time when your login. This is required for secured transaction. (Do not disclose the PIN NUMBER).

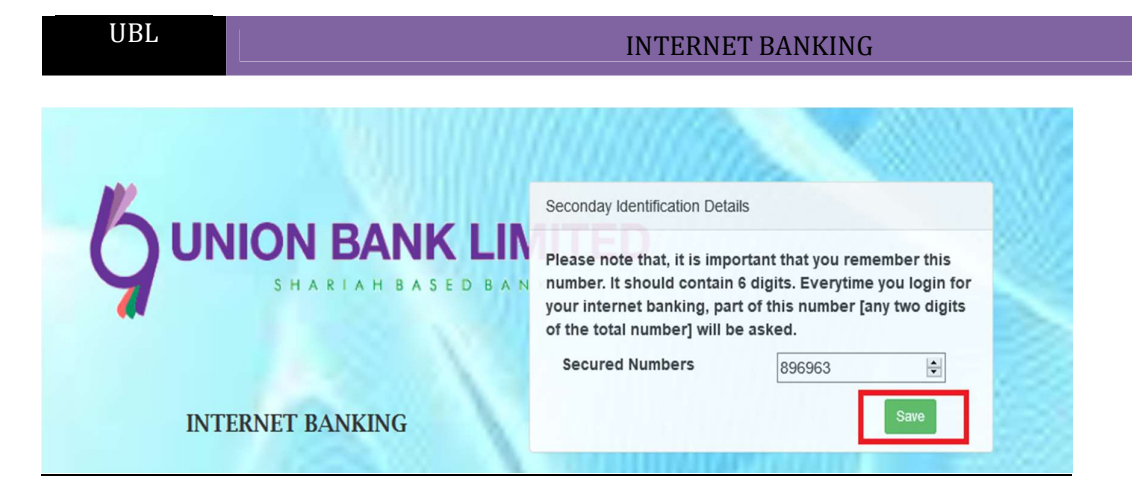

Figure 12: Enter Secured PIN NUMBER (Secondary Authentication)

Then the User have to set a security code consists of 6-digits. The user should memorize this security code & every time ibanking user tries to login in IB, a random 2 digits of that security number will be asked to put on the appropriate place in order to login successfully.

4. Saving your secured PIN NUMBER Client will get Password Change option. Enter your previous password (provide in your Email ID) then give your New Password of your own choice, confirm New Password then select "Change". Please make sure your password match the policy i.e. keep at least one CAPITAL LETTER, a number and a special character like @ \_\$.

| UBL Internet Banking                 | Message     Please change your existing password |
|--------------------------------------|--------------------------------------------------|
| Force Password Change                |                                                  |
|                                      |                                                  |
|                                      |                                                  |
| Password Policy<br>Password matched  |                                                  |
| Password Policy<br>Password matched  |                                                  |
| Password Policy     Password matched |                                                  |

Figure 13: Force Password Change

5. You will get a message that "Password Changed Successfully". Then login with your new password.

### **INTERNET BANKING**

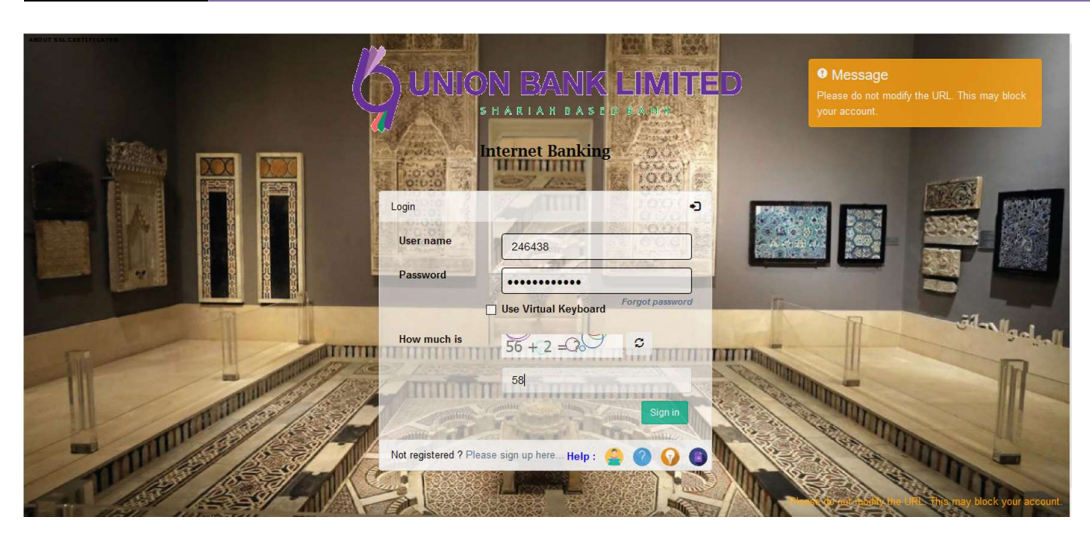

Figure 14: Login with Client Password

 Then enter your Secured Number's Fourth & third digit i.e. if your security number was 896963 then enter 69. This is not necessary to put 3<sup>rd</sup> & 4<sup>th</sup> digit every time, it will be changed like 1<sup>st</sup> & 2<sup>nd</sup> or 5<sup>th</sup> & 6<sup>th</sup>. you will have asked to put the given PIN NUMBER every time when your login so do not forget the Pin Number.

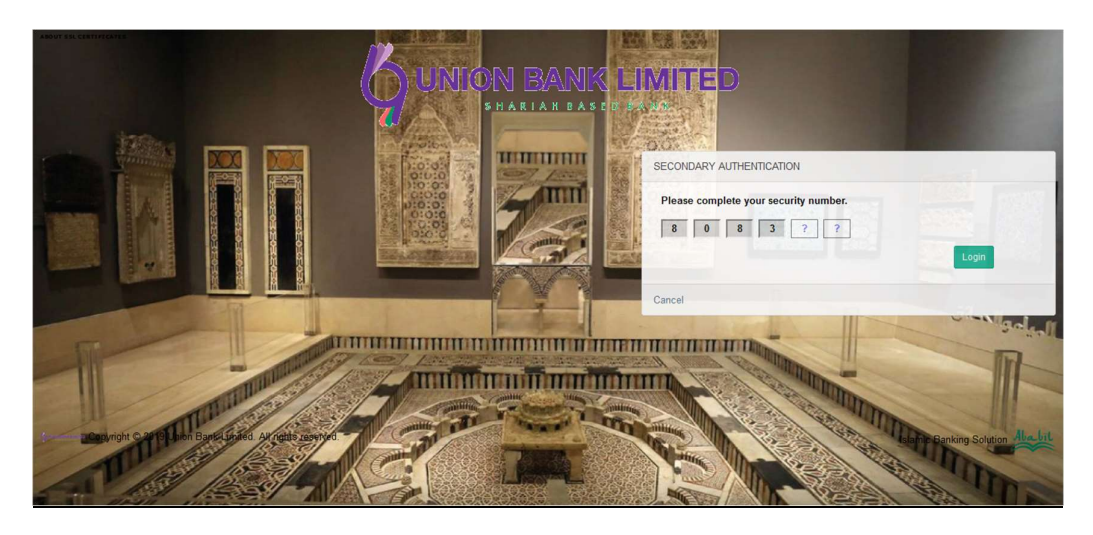

Figure 15: Secondary Authentication with your Secured PIN NUMBER

2. Entering your Secured number, you will be login to your Union Bank Internet Banking Home page.

Union Bank Limited

UBL

| UBL                  |        | INTERNET BANKING                                                                       |             |                         |                 |                                |                          |                 |          |                        |        |
|----------------------|--------|----------------------------------------------------------------------------------------|-------------|-------------------------|-----------------|--------------------------------|--------------------------|-----------------|----------|------------------------|--------|
| Vision Bank Limited  |        | ≡                                                                                      |             |                         |                 |                                |                          |                 |          | (2) 77                 | 7286 ~ |
| 希 Home               |        | User Details                                                                           | ~ ×         | Account Sum             | mary            | ~ ×                            | Mini Stater              | nent            |          | ~ ×                    |        |
| Account Information  | ~      | REHENUMA TARANNUM<br>Customer : 77286                                                  |             | A/C No<br>0021130007656 | Type<br>DEPOSIT | Available Balance<br>23,912.73 | Account No :<br>Date     | 002113<br>Debit | 30007656 | Balance                | ^      |
| Topup                | *<br>* | <ul> <li>♣ 77286</li> <li>■ 01792089493</li> <li>➡ rehenumatarannum@rocketm</li> </ul> | nail.com    | 0023020004697           | SSP             | 1,20,000.00                    | 29/12/2019<br>26/12/2019 | 2,500.00        | 0.00     | 23,912.73<br>26,412.73 |        |
| E Credit Card        | ~      |                                                                                        |             |                         |                 |                                | 26/12/2019               | 10,000.00       | 0.00     | 28,412.73              |        |
| 🔲 Utility Bill       | ~      |                                                                                        |             |                         |                 |                                | 19/12/2019               | 2,000.00        | 0.00     | 2,250.73               |        |
| 🕈 Cheque Management  | *      |                                                                                        |             |                         |                 |                                |                          |                 |          |                        | Ŷ      |
| Standing Instruction |        | Assets                                                                                 | ~ ×         | Liabilities             |                 | ^ × .                          | Assets vs.               | Liabilitie      | es       | ~ ×                    |        |
|                      |        |                                                                                        | G ≜ € 🖪     |                         |                 | ଓ ₹ € 🗉                        | 2,00,000 —               |                 |          |                        | C      |
|                      |        |                                                                                        | 00211300076 |                         |                 |                                | 1,50,000 —               |                 |          |                        | 19:31  |
| a 🕹 🔊                | ٢      |                                                                                        |             |                         |                 |                                | 1,00,000 -               |                 |          |                        |        |

Figure 16: Union Bank Internet Banking Client Home page

\*\*\*For registration and further details please contact your home branch.

## Fraud Alert:

There have been cases of frauds requesting for personal account details. We would never ask you to reveal account information such as your password, security code or user details. If you receive any suspicious calls or emails, please contact Union Bank immediately.